## iPhone版「alko」 アプリで歩数が計測できない場合に確認・実施して頂きたい事

- ■「設定」を起動し、いくつかの設定を確認してください
- 1. <u>「設定」を起</u>動

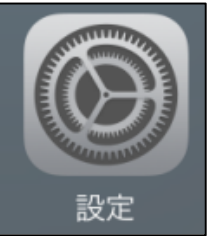

2. 設定 トップ画面

「プライバシー」を選択

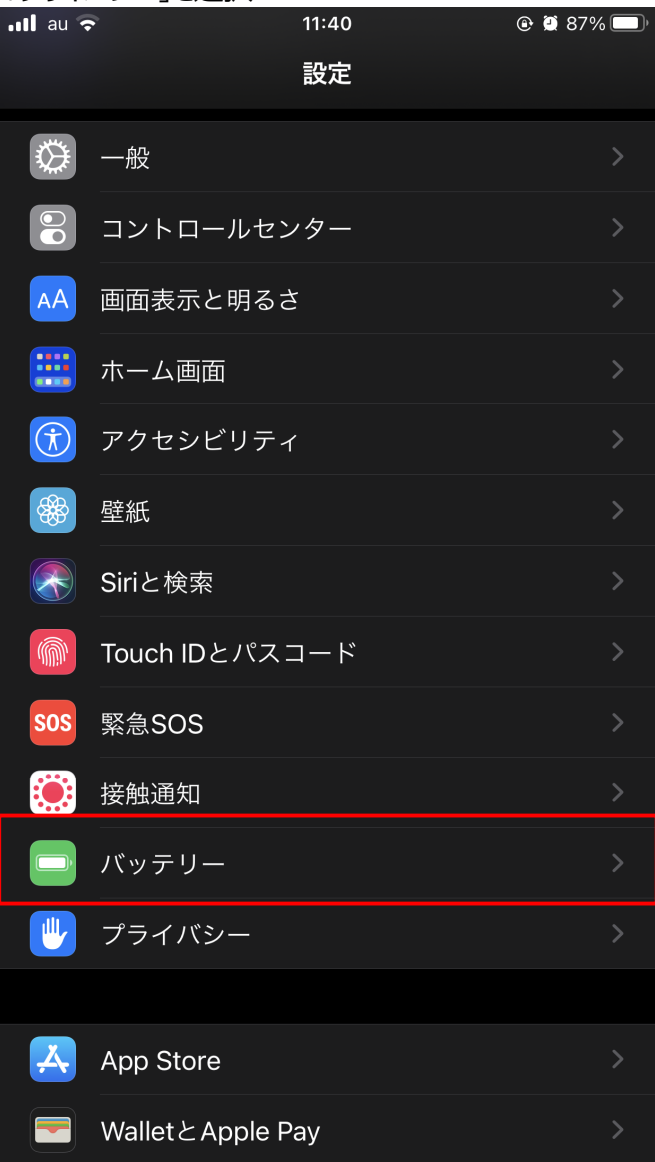

## iPhone版「alko」 アプリで歩数が計測できない場合に確認・実施して頂きたい事

- 3. プライバシー画面より、「ヘルスケア」の設定を確認する
  - 1) 「ヘルスケア」を選択

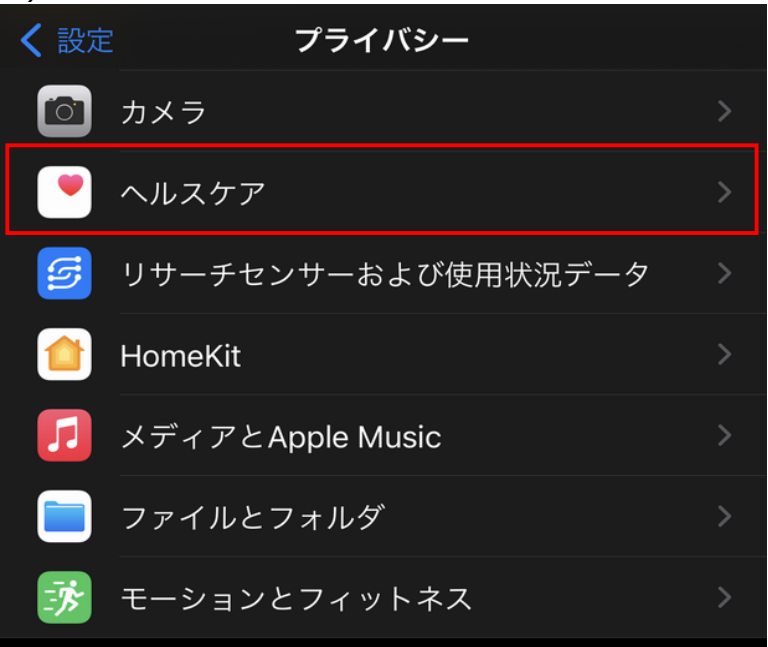

2) 「alko(アルコ)」を選択

| 🔇 プライバシー                 | ヘルスケア |  |
|--------------------------|-------|--|
|                          |       |  |
| ヘッドフォン音量                 |       |  |
|                          |       |  |
| АРР                      |       |  |
| <mark>,</mark> alko(アルコ) |       |  |

# 3) 歩数がONになっていることを確認

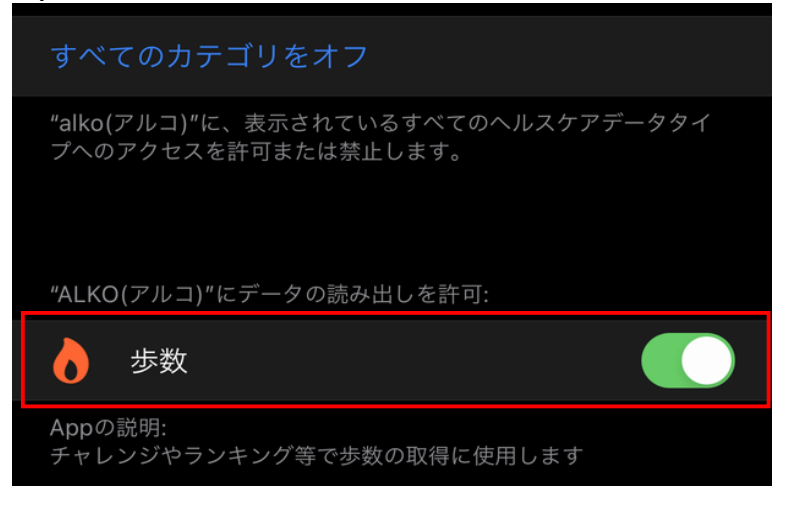

### iPhone版「alko」 アプリで歩数が計測できない場合に確認・実施して頂きたい事

- 4. プライバシー画面より、「モーションとフィットネス」の設定を確認する
  - 1) 「モーションとフィットネス」を選択

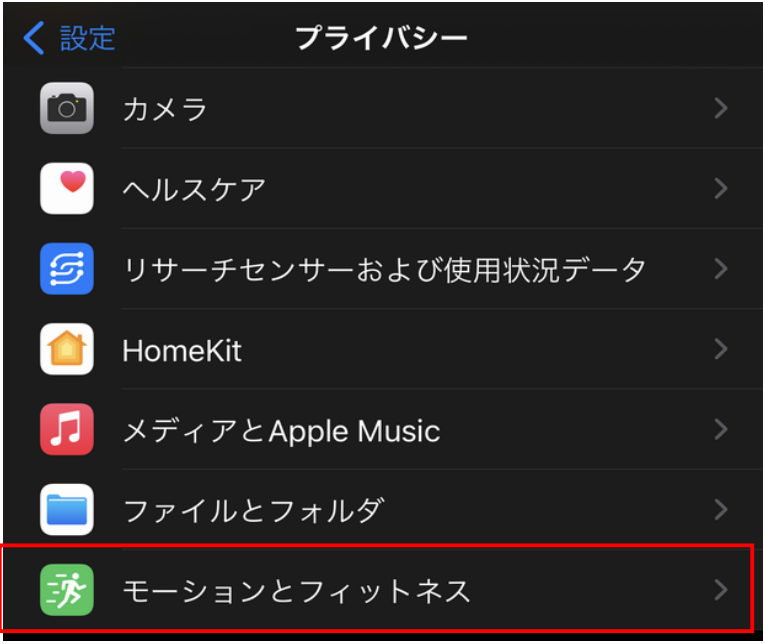

2) 「フィットネストラッキング」および「ヘルスケア」がどちらもONになっていることを確認

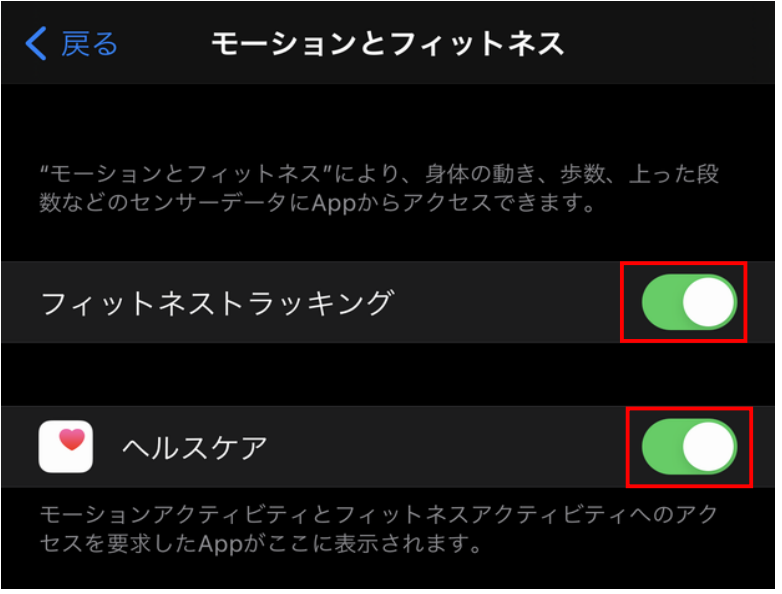

#### iPhone版「alko」

アプリで歩数が計測できない場合に確認・実施して頂きたい事

- 4. iPhoneを再起動
  - 1) 電源ボタン長押しして、iPhoneの電源を一旦落とします。
  - 2) 再び電源ボタン長押しして、iPhoneの再起動後、「alko」アプリを起動します その後、歩数が計測されれば設定完了です

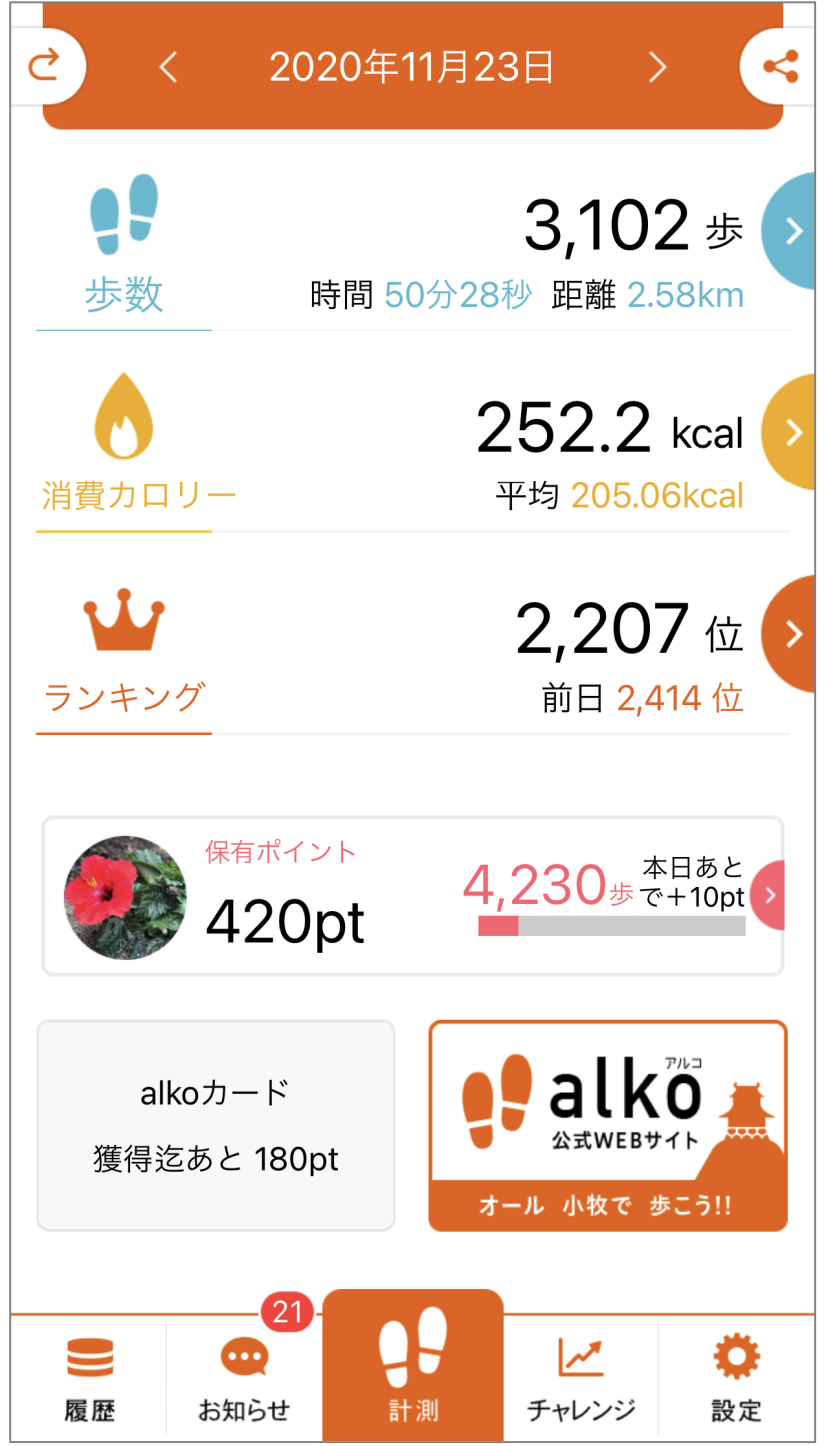